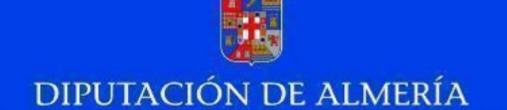

## MANUAL DE AYUDA PARA LA SOLICITUD DE CURSOS DEL PLAN AGRUPADO

NOTA: Antes de empezar el trámite se recomienda consultar los cursos que se ofertan en el Plan Agrupado, para tener claro qué cursos se van a solicitar y agilizar así el proceso de solicitud.

## - Acceso por la Oficina Virtual de Funcionarios de Diputación.-

Para solicitar los cursos del Plan Agrupado a través de la Oficina Virtual de Funcionarios de Diputación, se accede por el enlace que se encuentra en la Intranet/Intranet de Adheridos:

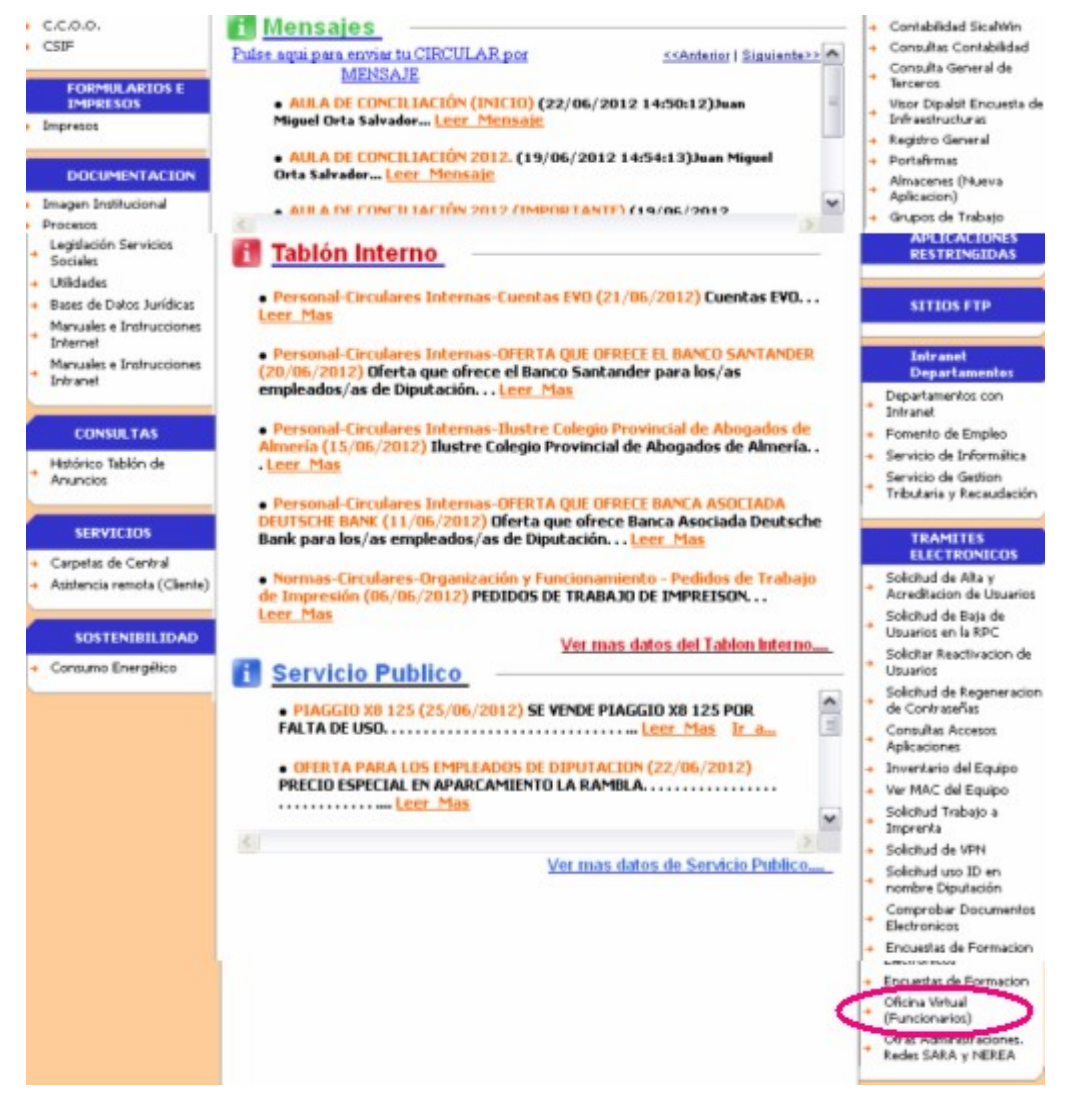

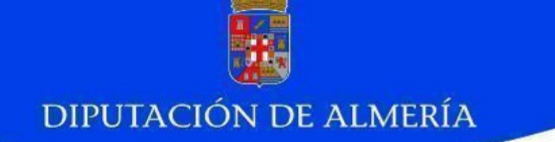

Por este enlace podrán entrar todos los usuarios acreditados de la Red Provincial de Comunicaciones, utilizando:

- certificado digital de la FNMT,
- DNI electrónico,
- Usuario y contraseña con los que se accede a la Intranet.

Pulsando en el enlace de la Intranet se accede a la siguiente página de identificación:

| un CERTIFICADO DE FIRMA ELECTRÓNICA reconocido por @firma a nombre de la persona física cuyo DNI coincida con el del te<br>relacionado con la administración local, o de persona autorizada por la empresa.<br>Son certificados reconocidos por @firma, entre otros:<br>- El CLASE 2 DE LA EN.M.T. (puede obtenerlo e informarse en www.cert.finmt.es).<br>- El dini-electrónico (puede informarse en www.dnielectronico.es)<br>Gestión de Formularios<br>Para poder presentar los formularios vía telemática en la Diputación Provincial de Almeríadebe de tener instalado el programa /<br>Reader v/o la suite Ofimática OpenOffice<br>Para poder utilizar documentos Open Office con este servidor ha de tener instalada esta extension<br>Si no encuentra expedientes iniciados antes del 21/06/2012, póngase en contacto con el departament<br>informática, teléfono: 950211500.<br>ACCESO DE PERSONAL CON USUARIO Y<br>PASSWORD | Para poder consultar la información particular de un ciudadano                                                                                         | o de una empresa y actuar telemáticamente, es necesario autenticarse co                    |
|----------------------------------------------------------------------------------------------------|----------------------------------------------------------------------------------------------------|--------------------------------------------------------------------------------------------|
| Son certificados reconocidos por @firma, entre otros:<br>- El CLASE 2 DE LA FN.M.T. (puede obtenerlo e informarse en www.cert.fnmt.es).<br>- El dini-electrónico (puede informarse en www.dnielectronico.es)<br>Gestión de Formularios<br>Para poder presentar los formularios vía telemática en la Diputación Provincial de Almeríadebe de tener instalado el programa /<br>Reader y/o la suite Ofimática OpenOffice<br>Para poder utilizar documentos Open Office con este servidor ha de tener instalada esta extension<br>Si no encuentra expedientes iniciados antes del 21/06/2012, póngase en contacto con el departament<br>informática, teléfono: 950211500.<br>ACCESO DE PERSONAL CON USUARIO Y<br>PASSWORD                                                                                                    | un CERTIFICADO DE FIRMA ELECTRÓNICA reconocido por @fi<br>relacionado con la administración local, o de persona autorizada                             | irma a nombre de la persona física cuyo DNI coincida con el del terce<br>a por la empresa. |
| - El CLASE 2 DE LA FN.M.T. (puede obtenerlo e informarse en www.cert.fnmt.es).     - El dni-electrónico (puede informarse en www.dnielectronico.es)  Gestión de Formularios Para poder presentar los formularios vía telemática en la Diputación Provincial de Almeríadebe de tener instalado el programa / Reader y/o la suite Ofimática OpenOffice Para poder utilizar documentos Open Office con este servidor ha de tener instalada esta extension Si no encuentra expedientes iniciados antes del 21/06/2012, póngase en contacto con el departamente informática, teléfono: 950211500.  ACCESO DE PERSONAL CON USUARIO Y PASSWORD ACCESO DE PERSONAL CON USUARIO Y DIGITAL                                                                                                    | Son certificados reconocidos por @firma, entre otros:                                                                                                  |                                                                                            |
| Gestión de Formularios         Para poder presentar los formularios vía telemática en la Diputación Provincial de Almeríadebe de tener instalado el programa / Reader y/o la suite Ofimática OpenOffice         Para poder utilizar documentos Open Office con este servidor ha de tener instalada esta extension       Si no encuentra expedientes iniciados antes del 21/06/2012, póngase en contacto con el departamente informática, teléfono: 950211500.         ACCESO DE PERSONAL CON USUARIO Y       ACCESO DE PERSONAL CON USUARIO Y         DIGITAL       DIGITAL                                                                                                    | <ul> <li>El CLASE 2 DE LA F.N.M.T. (puede obtenerlo e informarse en ww<br/>- El dni-electrónico (puede informarse en www.dnielectronico.es)</li> </ul> | w.cert.fnmt.es).<br>s)                                                                     |
| Para poder presentar los formularios vía telemática en la Diputación Provincial de Almeríadebe de tener instalado el programa /<br>Reader vío la suite Ofimática OpenOffice<br>Para poder utilizar documentos Open Office con este servidor ha de tener instalada esta extension<br>Si no encuentra expedientes iniciados antes del 21/06/2012, póngase en contacto con el departament<br>informática, teléfono: 950211500.<br>ACCESO DE PERSONAL CON USUARIO Y<br>PASSWORD                                                                                                    | Gestión de Formularios                                                                                                    |                                                                                            |
| Para poder utilizar documentos Open Office con este servidor ha de tener instalada esta extension Si no encuentra expedientes iniciados antes del 21/06/2012, póngase en contacto con el departamente informática, teléfono: 950211500. ACCESO DE PERSONAL CON USUARIO Y PASSWORD ACCESO DE PERSONAL CON CERTIFICA DIGITAL                                                                                                    | Para poder presentar los formularios vía telemática en la Dip<br>Reader y/o la suite Ofimática OpenOffice                                              | utación Provincial de Almeríadebe de tener instalado el programa Adob                      |
| Si no encuentra expedientes iniciados antes del 21/06/2012, póngase en contacto con el departamenti<br>informática, teléfono: 950211500.<br>ACCESO DE PERSONAL CON USUARIO Y<br>PASSWORD ACCESO DE PERSONAL CON CERTIFICA<br>DIGITAL                                                                                                    | Para poder utilizar documentos Open Office con este servidor ha                                                                                        | i de tener instalada esta extension                                                        |
| ACCESO DE PERSONAL CON USUARIO Y<br>PASSWORD DIGITAL                                                                                                    | Si no encuentra expedientes iniciados antes del :<br>informática, teléfono: 950211500.                                                                 | 21/06/2012, póngase en contacto con el departamento d                                      |
| ACCESO DE PERSONAL CON USUARIO Y<br>PASSWORD<br>DIGITAL                                                                                                    |                                                                                                    |                                                                                            |
| ACCESO DE PERSONAL CON USUARIO Y ACCESO DE PERSONAL CON CERTIFICA<br>DIGITAL                                                                                                    |                                                                                                    |                                                                                            |
| PASSWORD DIGITAL                                                                                                    |                                                                                                    |                                                                                            |
|                                                                                                    | ACCESO DE PERSONAL CON USUARIO Y                                                                                                    | ACCESO DE PERSONAL CON CERTIFICADO                                                         |
|                                                                                                    | ACCESO DE PERSONAL CON USUARIO Y<br>PASSWORD<br>Login:                                                                                                 | ACCESO DE PERSONAL CON CERTIFICADO<br>DIGITAL                                              |

Se puede utilizar certificado digital o usuario y contraseña: las mismas utilizadas para acceder a la Intranet.

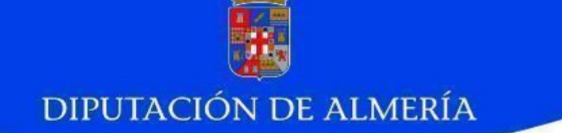

Una vez logados en la aplicación, ya sea por usuario/contraseña o por certificado/e-dni, se nos presenta el buzón personal con los trámites pendientes de realizar. La primera vez que se accede no hay ningún trámite pendiente y los contadores estarán a 0.

Para iniciar el trámite de la solicitud pulsaremos en la opción "Nuevo Expediente" del menú de la izquierda:

| <u></u>                 | FUNCIONARIO         |                              |            |                                                              |
|-------------------------|---------------------|------------------------------|------------|--------------------------------------------------------------|
| ÷.                      | Buzón _             |                              |            |                                                              |
| Diputación              |                     |                              |            |                                                              |
| de Almería              |                     | Bienvenido                   |            | , el estado de sus gestiones es el siguiente:                |
| Fecha: 26/06/2012       |                     |                              |            |                                                              |
| Hora: 10:49:07          |                     | GESTIONES PENDIENTES         |            |                                                              |
| Usuario:                |                     | Trámites pendientes de final | ización:   |                                                              |
| NIF:<br>Entided: 400000 |                     | Trámites pendientes          |            |                                                              |
| Estado: LOS ON          |                     |                              |            |                                                              |
|                         |                     |                              |            | Use las opciones del menu de la izquierda para completarlas. |
| 🔒 Administración        |                     |                              |            |                                                              |
| 🔒 Festividades          |                     |                              | ECUN DEDEN |                                                              |
|                         |                     | Parfil del Contratente       |            |                                                              |
| 🗎 Usuarios              |                     | Permi dei Condiatante        |            |                                                              |
|                         |                     | Hacienda Local               |            |                                                              |
| ▶ Expedientes           |                     | Policía Local y Tráfico      |            |                                                              |
| Buzón                   |                     |                              |            |                                                              |
| ▶ Trámites Pendientes   | 2 Auioo logol 2 Dro | teoción de Deteo             |            |                                                              |
| ▶ Trámites Firma Bloque | E Avisolegai E Pro  | lección de Dalos             |            |                                                              |
| Mis Expedientes         |                     |                              |            |                                                              |
| Nuevo Expediente        |                     |                              |            |                                                              |
| ▶ Utilidades            |                     |                              |            |                                                              |
|                         |                     |                              |            |                                                              |
| ▶ Salir                 |                     |                              |            |                                                              |

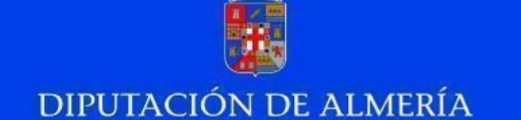

En la zona de trabajo central aparecerán todos los trámites disponibles en ese momento organizados en Grupos, siendo uno de ellos FORMACIÓN. Para iniciar el trámite hay que pulsar en el botón "Detalles":

|                                                   |                  |                                       | <b>DFICINA VIRTUAL.</b> Trámites | y procedim     |
|---------------------------------------------------|------------------|---------------------------------------|----------------------------------|----------------|
| ocedimientos _                                    |                  |                                       | [List                            | ado de Procedi |
| Busquedas de Procedimientos                       | Bus              | squedas realizadas por otros usuarios |                                  |                |
| Texto a buscar                                    | Buscar           |                                       |                                  |                |
| Familias de Procedimientos                        |                  |                                       |                                  |                |
| Nombre                                            |                  | Descripción                           |                                  | Acciones       |
| ACTIVIDADES DE FOMENTO ( 4 procedimientos )       |                  |                                       |                                  | DETALLES       |
| HACIENDA ( 2 proceedimientos )                    |                  |                                       |                                  | DETALLES       |
| nAcienda (2 procedimientos)                       |                  |                                       |                                  |                |
| PARTICIPACIÓN CIUDADANA Y SERVICIO DE ATENCIÓN (2 | procedimientos ) |                                       |                                  | DETALLES       |

En principio sólo hay un único trámite que corresponde a la Solicitud de Cursos del Plan Agrupado; pulsaremos el botón "INICIAR TRÁMITE":

|                                                  |                     | <b>DFICINA VIRTUAL.</b> Trámites y procedimie |
|--------------------------------------------------|---------------------|-----------------------------------------------|
| ocedimientos _                                   |                     | (Listado de Procedimi                         |
| Busquedas de Procedimientos                      | Busquedas rea       | lizadas por otros usuarios                    |
| Texto a buscar                                   | Buscar              |                                               |
| istado do Droco dimientos paro la bucqued        | o "Tavia o kuosoo". |                                               |
| lombre                                           | Información         |                                               |
| . Solicitud de Cursos del Plan Agrupado          |                     |                                               |
|                                                  |                     |                                               |
| Procesos a Tramitar para Solicitud de Cursos del | Plan Agrupado       | Acciones                                      |

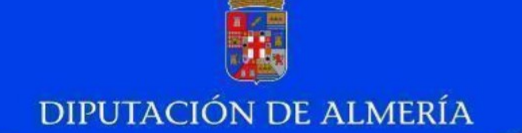

La primera actividad consiste en RELLENAR SOLICITUD. En la página aparecerá nuestro nombre y el plan agrupado activo.

Para rellenar la solicitud se pulsa en el enlace SOLICITUD.pdf y se edita el formulario:

| FUNCIONARIO                                                                                  |                           | DFICINA VIRTUAL.                          | Trámites y procedimientos |
|----------------------------------------------------------------------------------------------|---------------------------|-------------------------------------------|---------------------------|
| Formulario _                                                                                 |                           |                                           | (Formulario de trámite    |
| Fase - RELLENAR SOLICITUD                                                                    |                           | Identificador del expediente:             | 23738                     |
| Instrucciones para realizar este trámite<br>Pulse en el enlace SOLICITUD odf y reliene el fo | ormulario. Todos los camp | os son obligatorios. Después de Guardar e | l formulario pulse        |
| TRAMITAR.                                                                                    |                           |                                           |                           |
| Documentos relacionados con este trámite                                                     |                           |                                           |                           |
| 1. SOLICITUD.pdf                                                                             |                           |                                           |                           |
|                                                                                              |                           |                                           |                           |
| Rellene/Lea los campos del siguiente formulario                                              |                           |                                           |                           |
| Apellido1                                                                                    |                           |                                           |                           |
| Apellido2                                                                                    |                           |                                           |                           |
| Nombre                                                                                       | Susana                    |                                           |                           |
| Plan Agrupado:                                                                               | 2012-A                    |                                           |                           |
|                                                                                              |                           |                                           |                           |
|                                                                                              |                           |                                           |                           |
|                                                                                              |                           |                                           |                           |
|                                                                                              |                           |                                           | BORRAR GUARDAR TRAMITAR   |

La solicitud se abre en una ventana emergente que podemos maximizar:

| FUNCIONARIO                                                                             |                                                                                                    | <b>DFICINA VIRTUAL.</b> Trámites y procedimientos |
|-----------------------------------------------------------------------------------------|----------------------------------------------------------------------------------------------------|---------------------------------------------------|
| Formulario _                                                                            |                                                                                                    | [Formulario de trámit                             |
| Fase - RELLENAR SOLICITUD                                                               | 👻 funcionario (application/pdf Objeto) - Mozilla Firefox 💦 📃 🗖 🔀                                                                                                    | nte: 23738                                        |
|                                                                                         | pretramitador.dipalme.org/TiProceeding/funcionario?idLogica=DocumentosPDF&idl                                                                                                    |                                                   |
| Instrucciones para realizar este trámite<br>Pulse en el enlace SOLICITUD.pd<br>TRAMITAR | 📔 Guardar una copia 🚔 🦉 🦓 Buscar 🚺 Eseleccionar 📷                                                                                                    | spués de Guardar el formulario pulse              |
| Documentos relacionados con este trámite                                                | Comentario y marca * <i>P</i> Firmar * Formularios * <b>Y</b>                                                                                                    |                                                   |
| 1. <u>SOLICITUD.pdf</u>                                                                 | Este documento contiene<br>campos de formulario<br>interactivos.                                                                                                    |                                                   |
| Rellene/Lea los campos del siguiente formu<br>* Campos obligatorios.                    | INSCRIPCIÓN TELEMÁTICA<br>PLAN AGRUPADO DE FORMACIÓN<br>PARA EL EMPLEO EN<br>ADMINISTRACIONES PÚBLICAS                                                                                                    |                                                   |
| Apellido1                                                                               | Datos Personales                                                                                                    | <u></u>                                           |
| Apellido2                                                                               | DVN: 2419800J     DVN: 2419800J     DVN: 241980J     DVN: 241980J     DVN: 24190J     DVN: 24190J     DVN: 24190J |                                                   |
| Nombre                                                                                  | Datos Administrativos                                                                                                    |                                                   |
| Plan Agrupado:                                                                          | Endad de Peterenda.                                                                                                    |                                                   |
|                                                                                         |                                                                                                    |                                                   |
|                                                                                         |                                                                                                    | BORRAR GUARDAR TRAMITAR                           |

En la solicitud aparecerán ya rellenos algunos datos que el programa coge de distintas bases de datos; no obstante, si esos datos son erróneos se deben modificar.

Todos los datos del formulario son obligatorios y habrá que solicitar al menos un curso, de lo contrario, cuando pulsemos el botón de Guardar de la solicitud se lanzará un error:

| 論                                        | INSCRIPC           | IÓN TEL                                                     | EMÁTICA           |            |            |
|------------------------------------------|--------------------|-------------------------------------------------------------|-------------------|------------|------------|
| DIPUTACIÓN DE ALMERÍA<br>ADMINIS         |                    | UPADO DE FORMACIÓN<br>LA EL EMPLEO EN<br>TRACIONES PÚBLICAS |                   |            |            |
| Datos Personales                         |                    | 2012-A                                                      |                   |            | Guardar    |
| DNI:                                     |                    | ombre: Sus                                                  | ana               |            |            |
| Apellido 1:Regalado                      | A                  | Apellido 2: Cristobal                                       |                   |            |            |
| Género: MUJER - Discapacidad = ó > al 33 |                    | 6: NO 🔻                                                     | Nivel académico:  | LICENCIADO | -          |
| Datos Administrativos                    |                    |                                                             |                   |            |            |
| Entidad de Pertenencia: ENTI             | DAD LOCAL AUTÓNOMA | A DE BALANE                                                 | GRA               |            | -          |
| Puesto de Trabajo: tecnico               |                    |                                                             |                   |            |            |
| Situación Laboral: LABORAL               |                    | -                                                           | Grupo: SUBGRUPO A | - N        | ivel: 17 🔹 |
| Correo Electrónico: sregalad@            | ≬dipalme.org       |                                                             |                   |            |            |
| Teléfonos: 4352345                       |                    |                                                             |                   |            |            |

| Accione  | Acciones Formativas: |   |  |  |  |
|----------|----------------------|---|--|--|--|
| Curso 1: |                      | • |  |  |  |
| Curso 2: |                      | - |  |  |  |
| Curso 3: |                      | • |  |  |  |
| Curso 4: |                      | • |  |  |  |
| Curso 5: |                      | • |  |  |  |

OBSERVACIONES (1)

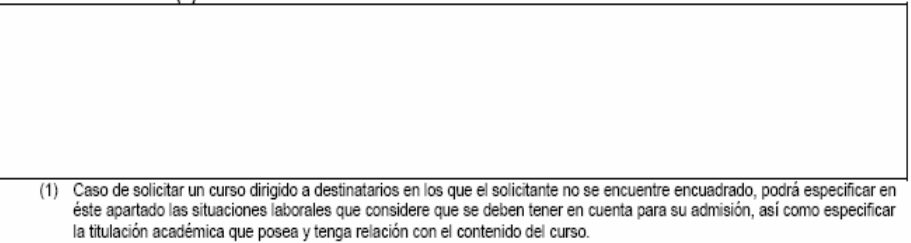

Con la Firma / Envío de esta solicitud declaro ser ciertos los datos que se aportan en la misma.

De acuerdo con lo dispuesto en el artículo 5 de la Ley Orgánica 15/1999 de Proteoción de Datos de Carácter Personal, le informamos que los datos personales facilitados se incorporan y mantienen en un fichero titularidad de la DIPUTACIÓN DE ALMERIA, con la finalidad de gestionar los servicios solicitados o demandados, la realización de pagos cuando proceda y efectuar posteriores notificaciones. Fuede ejercitar los derechos de acoeso, reotificación y cancelación de sus datos comuniciandolo por escrito a la Sección de Regimen Interior de la DIPUTACIÓN DE ALMERIA, ol Navaro Rotrigo 17, 04001, Almerta, adjuntando copia de documento que acredite su identidad. En caso de que en el documento deban incluirse datos de carácter personal referentes a terceras personas físicas distintas de latas firmantes, deberá, con carácter

En 6360 de que en el occumento deban incluites datos de caracter personal reteremes a inclusas naceas usumas de nanas inmantes, veuera, von canaver previo a su inblasión, informaries de los externos contentidos en el parato anterior. La Diputación Provincial de Almería, mantendrá la más absoluta confidencialidad respecto a los datos de carácter personal a los que haya tenido acceso, pudiendo ser cedidos a las Administraciones Públicas a las que este legamente oblgada, de acuerdo con la legislación vigente, no pudiendo haberio con respecto a terceros privados. Podrá tambite oberinos previncias y autorizados, a las cutes o torman la Red Provincial de Comunicaciones y Servicios de Teleadministración, (Diputación de Almería, Entidades Locales de la Provincia y Entidades Dependientes de las anteriores)

Guardar

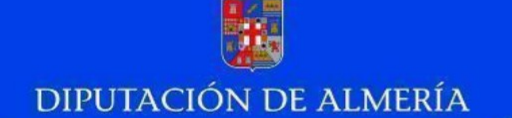

NOTA: Los campos desplegables hacen una consulta a la base de datos por lo que al pulsar en la flecha puede que tarden un poco en traer todos los registros.

Una vez cumplimentada la solicitud se pulsa el botón Guardar, esperamos a que se cierre el documento y se vuelve a la pantalla anterior donde tenemos tres botones:

| FUNCIONARIO                                        |                        | DFICINA VIRTUA                           | L. Trámites y procedimientos |
|----------------------------------------------------|------------------------|------------------------------------------|------------------------------|
| Formulario _                                       |                        |                                          | [Formulario de trámite]      |
| Fase - RELLENAR SOLICITUD                          |                        | Identificador del expediente:            | 23738                        |
|                                                    |                        |                                          |                              |
| Instrucciones para realizar este trámite           |                        |                                          |                              |
| Pulse en el enlace SOLICITUD.pdf y reliene el forr | nulario. Todos los can | npos son obligatorios. Después de Guarda | r el formulario pulse        |
| TRAMITAR.                                          |                        |                                          |                              |
| Documentos relacionados con este trámite           |                        |                                          |                              |
| 1. <u>SOLICITUD.pdf</u>                            |                        |                                          |                              |
|                                                    |                        |                                          |                              |
| Kellene/Lea los campos del siguiente formulario    |                        |                                          |                              |
| Apellidat                                          | Pegalada               |                                          |                              |
| Apolido 2                                          | Cristohol              |                                          |                              |
| Apenido2                                           | Cristobal              |                                          |                              |
| Nombre                                             | Susana                 |                                          |                              |
| Plan Agrupado:                                     | 2012-A                 |                                          |                              |
|                                                    |                        |                                          |                              |
|                                                    |                        |                                          |                              |
|                                                    |                        |                                          |                              |
|                                                    |                        |                                          | BORRAR GUARDAR TRAMITAR      |

BORRAR: anula el trámite que se está realizando;

GUARDAR: nos permite guardar las tareas realizadas y volver a ellas en otro

momento a través de la opción "Tareas Pendientes";

TRAMITAR: se registra la solicitud y finaliza el trámite. Aparece un recibo con el número de registro correspondiente:

| FUNCIONARI | 10                                           |                                | DFICINA VIRTUA                    | L. Trámites y procedimiento |
|------------|----------------------------------------------|--------------------------------|-----------------------------------|-----------------------------|
| Formul     | ario _                                       |                                |                                   | [Formulario de trámi        |
|            | ?                                            | INFORMACIÓN<br>la tarea ha sic | lo tramitada.                     |                             |
|            |                                              | Informe de                     | Tramitación                       |                             |
|            | Instante de tramita                          | ición                          | Identificador del expedie         | nte                         |
|            | 26-06-2012 13:11:                            | 53                             | 2012_Solicitud de Cursos del Plan | Agrupado_32                 |
|            |                                              | Información                    | del registro                      | _                           |
|            | Tipo registro                                | Numero registro                | Pocha                             |                             |
|            | Registro de E                                |                                | ( 196 )                           | 26/06/2012 13:11:58         |
| Acceso al  | detalle del Expediente: 2012_Solicitud de Cu | rsos del Plan Agrupado_32      |                                   |                             |
| atras.     |                                              |                                |                                   |                             |
|            |                                              |                                |                                   |                             |

Servicio de Informática

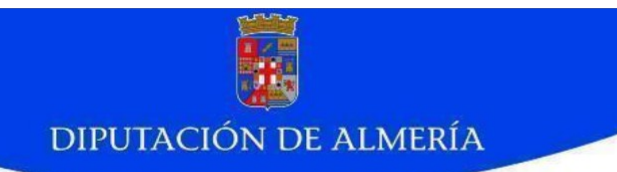

Podemos consultar el detalle del trámite realizado accediendo por la opción "Mis Expedientes" del menú de la izquierda:

| DIPUTACIÓN DE ALMERÍA    |                                       |
|--------------------------|---------------------------------------|
| <b>Market</b>            | FUNCIONARIO                           |
|                          | Buzón _                               |
| Diputación<br>de Almería | Bienvenido                            |
| Fecha: 26/06/2012        |                                       |
| Hora: 11:57:26           | GESTIONES PENDIENTES                  |
| Usuario:                 | Trámites pendientes de finalización:  |
| NIF:                     | Trámites pendientes                   |
| Estado: 400000           | · · · · · · · · · · · · · · · · · · · |
|                          |                                       |
| Administración           |                                       |
| 🗎 Festividades           | FAMILIAS DE APLICACIONES SEGÚN PERFIL |
|                          | Hacienda Local                        |
| - Osuanos                | Perfil del Contratante                |
| ▶ Expedientes            | Policía Local y Tráfico               |
| > Buzón                  |                                       |
| Trámites Pendientes      | Avien legal 🛛 Protención de Datos     |
| ► Trámites Firma Bloque  | Aviso legal B Protección de Datos     |
| Mis Expedientes          |                                       |
| ▶ Nuevo Expediente       |                                       |
| ▶ Utilidades             |                                       |
|                          |                                       |
| ▶ Salir                  |                                       |

A través de ese enlace se accede a la siguiente ventana donde podemos introducir distintos parámetros para filtrar nuestra búsqueda:

| ueda _             |                                         |                                  | (Búsqueda de                                                       |
|--------------------|-----------------------------------------|----------------------------------|--------------------------------------------------------------------|
| Introduz           | ca algún dato en las                    | casillas de "Búsqueda por fecha' | " o seleccione un trámite dentro de la sección "Búsqueda Avanzada" |
| Búsqueda por       | N° Expediente                           |                                  | Búsqueda por NIF/CIF                                               |
|                    |                                         |                                  |                                                                    |
|                    |                                         |                                  |                                                                    |
| Búsqueda por       | fecha                                   |                                  |                                                                    |
| Tipo del procedir  | Tipo del procedimiento:                 |                                  |                                                                    |
| Fecha de inicio (d | ld-mm-aaaa):                            | entre                            | y                                                                  |
| Fecha de fin (do   | :l-mm-aaaa):                            | entre:                           | y                                                                  |
|                    |                                         |                                  |                                                                    |
| Opciones de B      | lúsqueda Avanzad                        | la                               |                                                                    |
| Grupo:             | Grupo: Todos los Grupos                 |                                  |                                                                    |
| Procedimiento:     | Procedimiento: Todos los Procedimientos |                                  |                                                                    |
| Proceso:           | Proceso: Todos los Procesos             |                                  |                                                                    |
| Versión:           | Todas las Versio                        | nes                              |                                                                    |
|                    |                                         |                                  | BUSC                                                               |

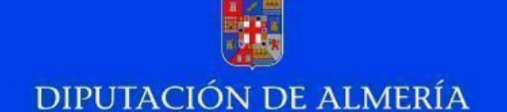

Si tenemos pocos trámites realizados podemos pulsar el botón BUSCAR directamente o seleccionar de los desplegables el Grupo FORMACIÓN y el procedimiento Solicitud de Cursos del Plan Agrupado, y nos saldrá una lista con todos los trámites que hemos realizado:

| El listado inferior muestra todos los trámites que coinciden con el criterio de búsqueda introducido.<br>Podrá ordenar el listado pulsando sobre el nombre de la columna, esta será ascendente o descendente, indicado por una flecha en la columna.<br>Recuerde, si no encuentra el trámite que busca pruebe a introducir otros datos.<br>Si tiene problemas consulte con el Administrador del Sistema |                                                  |                                       |                     |                     |          |  |  |  |  |
|----------------------------------------------------------------------------------------------------|--------------------------------------------------|---------------------------------------|---------------------|---------------------|----------|--|--|--|--|
|                                                                                                    | late est                                         | Hankar                                | Facha Inizia        | Facha Sin           | Detalle  |  |  |  |  |
|                                                                                                    | ident.                                           | Nombre                                | recha inicio        | rechairín           | Detaile  |  |  |  |  |
| 1                                                                                                    | 2012_Solicitud de Cursos del<br>Plan Agrupado_32 | Solicitud de Cursos del Plan Agrupado | 26-06-2012 10:59:15 | 26-06-2012 13:12:01 | DETALLES |  |  |  |  |
| 1                                                                                                    | 2012_Solicitud de Cursos del<br>Plan Agrupado_31 | Solicitud de Cursos del Plan Agrupado | 26-06-2012 10:19:17 | 26-06-2012 10:20:53 | DETALLES |  |  |  |  |
| V                                                                                                    | 2012_Solicitud de Cursos del<br>Plan Agrupado_30 | Solicitud de Cursos del Plan Agrupado | 26-06-2012 08:46:44 | 26-06-2012 08:50:29 | DETALLES |  |  |  |  |
| 1                                                                                                    | 2012_Solicitud de Cursos del<br>Plan Agrupado_29 | Solicitud de Cursos del Plan Agrupado | 26-06-2012 08:33:21 | 26-06-2012 08:37:23 | DETALLES |  |  |  |  |

Pulsando en Detalles se nos abrirá una página con todos los datos del trámite, las actividades por las que ha ido pasando y la documentación generada, así como las acciones realizadas sobre ella. Se puede descargar la documentación o imprimirla.

| etalle _                                                                                                    |                                                                                                    |                                          | []                       |  |  |  |
|----------------------------------------------------------------------------------------------------|----------------------------------------------------------------------------------------------------|------------------------------------------|--------------------------|--|--|--|
| Identificador:                                                                                                    | 2                                                                                                    | rupado_32                                |                          |  |  |  |
| Datos del expe                                                                                                    | diente:                                                                                                    |                                          |                          |  |  |  |
| Nombre:                                                                                                    | Solicitud de Cursos del Plan Agrupado                                                                                           | Estado:                                  | Cerrado                  |  |  |  |
| Fecha inicio:                                                                                                    | 26-06-2012 10:59:15 Fecha                                                                                                    |                                          | fin: 26-06-2012 13:12:01 |  |  |  |
|                                                                                                    |                                                                                                    | Duración                                 | total: 2 h. 12 m. 46 s.  |  |  |  |
|                                                                                                    |                                                                                                    |                                          |                          |  |  |  |
| Datos adicional                                                                                                    | es:                                                                                                    |                                          |                          |  |  |  |
| PLAN AGRUPAD                                                                                                    | 00:                                                                                                    |                                          | 2012-A                   |  |  |  |
| NOMBRE SOLICI                                                                                                    | ITANTE:                                                                                                    |                                          |                          |  |  |  |
| NIF SOLICITANT                                                                                                    | SOLICITANTE:                                                                                                    |                                          | 24186399J                |  |  |  |
|                                                                                                    |                                                                                                    |                                          |                          |  |  |  |
| Documentaciór                                                                                                    | n del expediente                                                                                                    |                                          |                          |  |  |  |
| <ul> <li>SOLICITUD.p</li> <li>Registro de EN</li> </ul>                                                                    | df (SOLICITUD.pdf)<br>TRADA a fecha 26/06/2012 13:11:58 con numero 196                                                          |                                          | DESCARGAR                |  |  |  |
| • El u                                                                                                    | isuario "sregalad" realizo la operacion "crear" en la actividad "RELLENAR SOLICIT                                               | 'UD'' en la fecha "26/06/2012 11:17:31"  |                          |  |  |  |
| • El u                                                                                                    | isuario "sregalad" realizo la operacion "leer" en la actividad "RELLENAR SOLICITU                                               | D" en la fecha "26/06/2012 11:17:40"     |                          |  |  |  |
| • El u                                                                                                    | isuario "sregalad" realizo la operacion "modificar" en la actividad "RELLENAR SOL                                               | LICITUD'' en la fecha ''26/06/2012 11:18 | :07"                     |  |  |  |
| • El usuario "sregalad" realizo la operacion "leer" en la actividad "RELLENAR SOLICITUD" en la fecha "26/06/2012 11:18:14" |                                                                                                    |                                          |                          |  |  |  |
| • El u                                                                                                    | • El usuario "sregalad" realizo la operacion "modificar" en la actividad "RELLENAR SOLICITUD" en la fecha "26/06/2012 11:20:10" |                                          |                          |  |  |  |
| • El u                                                                                                    | isuario "sregalad" realizo la operacion "leer" en la actividad "RELLENAR SOLICITU                                               | ID" en la fecha "26/06/2012 12:49:26"    |                          |  |  |  |
| • El u                                                                                                    | isuario "sregalad" realizo la operacion "leer" en la actividad "ERROR: VUELVA A Ri                                              | ELLENAR LA SOLICITUD" en la fecha        | "26/06/2012 13:09:45"    |  |  |  |
| • Flu                                                                                                    | isuario "sregalad" realizo la operacion "modificar" en la actividad "RELLENAR SOL                                               | ICITUD" en la fecha "26/06/2012 13:10    | :13"                     |  |  |  |

Igualmente se pueden ver todas las actividades por las que ha pasado el trámite y el detalle de su realización:

| ACTIVIDADES: |                                       |               |                     |  |  |  |  |  |
|--------------|---------------------------------------|---------------|---------------------|--|--|--|--|--|
| Actividad:   | RELLENAR SOLICITUD                    | Fecha inicio: | 26-06-2012 10:59:17 |  |  |  |  |  |
| Usuario:     | sregalad                              | Fecha fin:    | 26-06-2012 12:49:58 |  |  |  |  |  |
| Rol:         | solicitante                           | Duración:     | 1 h. 50 m. 41 s.    |  |  |  |  |  |
|              |                                       |               |                     |  |  |  |  |  |
| Actividad:   | ERROR: VUELVA A RELLENAR LA SOLICITUD | Fecha inicio: | 26-06-2012 12:50:00 |  |  |  |  |  |
| Usuario:     | sregalad                              | Fecha fin:    | 26-06-2012 13:10:25 |  |  |  |  |  |
| Rol:         | solicitante                           | Duración:     | 20 m. 25 s.         |  |  |  |  |  |
|              |                                       |               |                     |  |  |  |  |  |
| Actividad:   | REGISTRAR SOLICITUD                   | Fecha inicio: | 26-06-2012 13:10:26 |  |  |  |  |  |
| Usuario:     | sregalad                              | Fecha fin:    | 26-06-2012 13:11:59 |  |  |  |  |  |
| Rol:         | solicitante                           | Duración:     | 1 m. 33 s.          |  |  |  |  |  |
|              |                                       |               |                     |  |  |  |  |  |